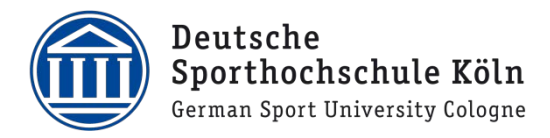

| Log in to LSF:                                                                                   | Vorlogungevorgeighnig /I SE                                                                                                    | Ъд     |
|--------------------------------------------------------------------------------------------------|----------------------------------------------------------------------------------------------------|--------|
| Go on our homepage<br>( <u>https://www.dshs-</u>                                                 | Bachelor Master Lehramt Promotion LSF-Phasen/-Hotline                                                                                                    |        |
| koeln.de/lsf)<br>and click on<br>"Für Studierende my<br>Spoho".                                  | Das Vorlesungsverzeichnis der Deutschen Sporthochschule Köln wird in dem<br>Campusmanagementsystem LSF abgebildet. Alle Lehrveranstaltungen, Fach- und<br>Orientierungstutorien sowie Veranstaltungen im Promotionsstudium werden dort<br>aufgelistet.              | ende   |
|                                                                                                  | In LSF werden neben den Lehrveranstaltungen auch die damit verbundenen Ressourcen (Einrichtungen,<br>Personen, Räume) erfasst und dargestellt.                                                                                                    |        |
|                                                                                                  | Grundfunktionen ohne individuelle Zugangsdaten:                                                                                                    | *innen |
|                                                                                                  | <ul> <li>&gt; Veranstaltungen (Lehrveranstaltungen aller Studiengänge)</li> <li>&gt; Einrichtungen</li> <li>&gt; Räume und Gebäude (z.B. Raumbelegung von Hörsälen, Seminarräumen und Hallen)</li> <li>&gt; Personen (z.B. Kontaktdaten von Dozierenden)</li> </ul> |        |
| Now you have to log in. The                                                                      |                                                                                                    |        |
| unsername is your DSHS-ID.<br>Please log in with your                                            |                                                                                                    |        |
| password for that DSHS-ID.<br>You can reset your<br>password here:<br>https://neu.dshs-koeln.de/ |                                                                                                    |        |
|                                                                                                  |                                                                                                    |        |
|                                                                                                  | Benutzerkennung Passwort Anmelden Zugangsdaten vergesse                                                                                                    | en?    |

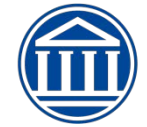

| After that this page opens.<br>Now click on "LSF" and you<br>get directed to the LSF-<br>website.                                                                                                    | A Menû durchsuchen      Eingeschränkte Erreichbarkeit wegen Wartung jeweils Mittwoch von 16:00 – 17:00   Limited accessibility due Das Campusmanagementportal der Deutschen Sporthochschule Köln |               |                 |                                                                                        |                                 |  |  |
|----------------------------------------------------------------------------------------------------|----------------------------------------------------------------------------------------------------|---------------|-----------------|----------------------------------------------------------------------------------------|---------------------------------|--|--|
|                                                                                                    | Quicklinks für Studies                                                                                                    | Bescheide     |                 |                                                                                        |                                 |  |  |
|                                                                                                    | Antrag auf Änderung der Personendate                                                                                                    | en /Rückmeldu | Beurlaubung     |                                                                                        | Allgemein (0)<br>Sie haben noch |  |  |
|                                                                                                    | Studienservice / Bescheide / Bescheini                                                                                                    | gungen        | Exmatrikulation |                                                                                        |                                 |  |  |
|                                                                                                    | Bewerbung auf einen anderen Studien                                                                                                    | gang          | LSF             |                                                                                        |                                 |  |  |
|                                                                                                    | Änderung Kontaktdaten/E-Mail-Adress                                                                                                    | e             | Passwort ändern |                                                                                        |                                 |  |  |
| Important!                                                                                                    |                                                                                                    |               |                 |                                                                                        |                                 |  |  |
| Check your study status<br>at the item My<br>Functions -><br>"course of studies" -><br>"Achievements"                                                                                                    | You are here: <u>Home</u> → <u>course of</u><br>LSF-application for<br>course of studies<br>Administration of exams<br>Schedules<br>Edit Password<br>Logout                                      | My Functi     | A               | Student's Corner<br>dministration of study<br>courses<br>Exams Extract<br>Achievements | Courses                         |  |  |
| Be sure to check the data for<br>your Bachelor's Degree and<br>the number of semesters. If<br>there is incorrect data please<br>get in touch with the study<br>secretariat. If the data is<br>changed please repeat this<br>procedure. | Studiengänge Stundenplar<br>Studiengang: BA SGP 20192                                                                                                    | SGP) Fach     | semester: 5 im  | Grundstudium Abschlus                                                                  | ss: 82 Prüfungsversion: 20192   |  |  |

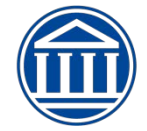

| Check aswell if your results are correct.                                                                                                    | Studiengänge <u>Stundenplar</u><br>Studiengang: BA SGP 20192<br>Funktionen:                                                                                                    | ( SGP ) Fachsemeste                                                                                 | r: 5 im Grundstudium Abschluss                                                                                                    | : 82 Prüfungsversion: 20192                       |
|----------------------------------------------------------------------------------------------------|----------------------------------------------------------------------------------------------------|----------------------------------------------------------------------------------------------------|----------------------------------------------------------------------------------------------------|---------------------------------------------------|
| Some courses require other<br>accomplished courses.<br>Please check if the course is<br>at status "participated" in<br>LSF.<br>If the module is not on status<br>"participated" even thogh<br>you have accomplished it<br>please report it to your | Aktuelle Veranstaltungen:<br>Veranstaltung: <u>4400000051 F</u><br>Semester:20212<br>Gruppe: 1. Gruppe<br>zugelassen : 18.10.2021 16:04<br>Veranstaltung: <u>BA20200005 S</u><br>Semester:20212 | Fachtutorium Leichtat<br>1:41 Gruppenpriorität: 1<br>SQ2 - Diversity-Kompr                          | <mark>:hletik</mark><br>Modul: Fachtutorien <u>Belegung</u> :<br>etenz                                                                                                    | <u>sinformation</u>                               |
| lecturer.                                                                                                    | Gruppe: 3. Gruppe<br>abgeschlossen : 06.09.2021 1                                                                                                    | 1:01:18 Gruppenprioritä                                                                             | t: 2 Modul: SQ2 - Sozialkompeter                                                                                                    | 12 II - SGP <u>Belegungsinformation</u>           |
| For the application for your<br>courses go to:<br>" <b>My Functions</b> "<br>Then:<br>" <b>LSF-application for</b> ".                                                                                                    | You are here: Home<br>LSF-application for<br>course of studies<br>Administration of exams<br>Schedules<br>Edit Password<br>Logout                                                               | My Functions                                                                                        | Student's Corner                                                                                                    | unctions                                          |
| After that choose:<br><b>"courses</b> "                                                                                                    | You are here: <u>Home</u> → LSE<br>LSF-application for<br>course of studies<br>Administration of exa<br>Schedules<br>Edit Password<br>Logout                                                    | My Functions                                                                                        | Student's Corner General administration Courses optional module                                                                                                    | Courses                                           |
| Now you can see all<br>your modules                                                                                                    | You are here: <u>Home</u> → <u>LSE-application for</u><br>LSF-application for<br>course of studies<br>Administration of exams<br>Schedules<br>Edit Password<br>Logout<br>Hilde menu             | Ay Functions<br>→ <sup>9</sup> courses<br>You are here: Cu<br>Studiengang: E<br>Curricula: BAS<br>↓ | Courses Orgunits  rricula modules LSF  A SGP 20192 (SGP) Fachsemester: 6 Abschluss: 82 Prüfungsver cp 20192 SGP  OfFILERGÄAZUNG (BEWERBUNG ERFOLGT ÜBER "LSF-Bew us 8: BASISSTUDIUM (PO202028) ①  us 8: BERUFSORIENTIERTES STUDIUM (SGP) (PO20192) ①  aus 3: SCHLÜSSELQUALIFIKATIONEN (SGP) (PO20182) ① | sion: 20192<br>erbung auf" -> "(Wahl)- Module") ① |

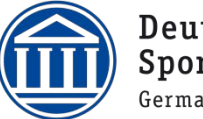

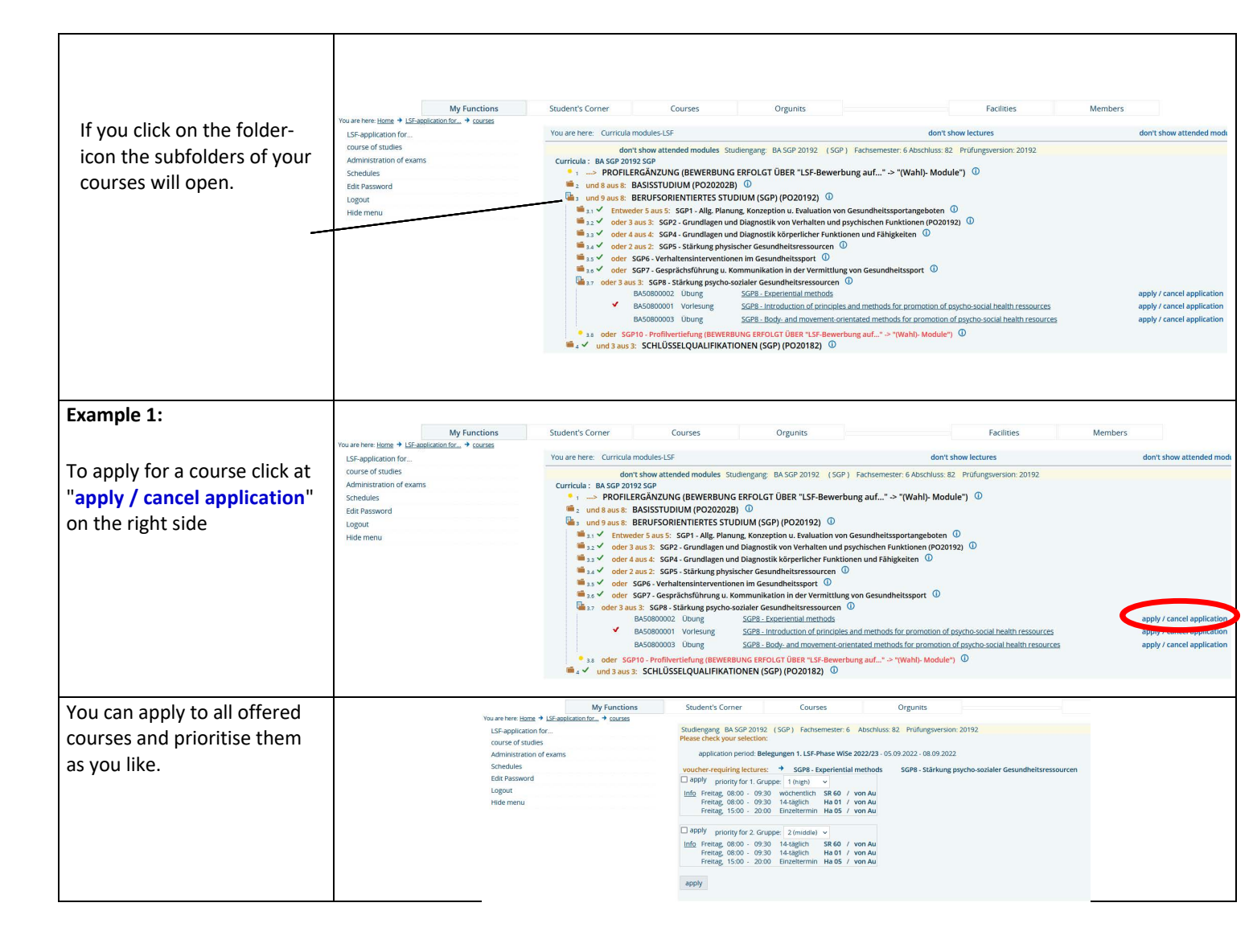

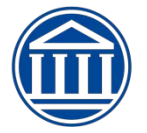

| Activate the                   |                                                                                                    |
|--------------------------------|----------------------------------------------------------------------------------------------------|
| "apply"- panel besides your    |                                                                                                    |
| course.                        | My Functions Student's Corner Courses                                                                                                    |
|                                | You are here: <u>Home</u> <b>*</b> LSF-application for <b>*</b> courses                                                                                                    |
| Change the priority way wish   | LSF-application for Sublighting by Sub-20192 (Sub-2) Factisemester: • Austinuss:                                                                                                    |
| Choose the priority you wish.  | course or studies                                                                                                    |
|                                | Administration of exams application period. Delegangen 1, Laternase Wise 2022/23-0.                                                                                                    |
| You can apply for as many      | Surrequires source source sour |
| courses as offered. Be sure    | Longert                                                                                                    |
|                                | Logout Info Freitag, 08:00 - 09:30 4/2641clth Ba 60 / von Au                                                                                                    |
| to prioritise every course     | Freitag, 15:00 - 20:00 Einzeltermin Ha OS / von Au                                                                                                    |
| with a different priority.     |                                                                                                    |
|                                | □ apply priority for 2. Gruppe: 2 (middle) ~                                                                                                    |
| You can finish the application | Info Freitag, 08:00 - 09:30 14:täglich SR 60 / von Au                                                                                                    |
| with the apple with putton at  | Freitag, 06.00 - 05.50 i 44.48jii (1) - na 01 / Volt Au<br>Freitag, 15:00 - 20:00 Einzeltermin Ha 05 / von Au                                                                                                    |
| with the "apply - button at    |                                                                                                    |
| the bottom.                    | apply                                                                                                    |
|                                |                                                                                                    |
|                                |                                                                                                    |
|                                |                                                                                                    |
|                                |                                                                                                    |
|                                |                                                                                                    |
|                                |                                                                                                    |
|                                |                                                                                                    |
|                                |                                                                                                    |
|                                |                                                                                                    |
| Now you'll get a               |                                                                                                    |
| confirmation                   |                                                                                                    |
|                                |                                                                                                    |
|                                | Confirmation                                                                                                    |
|                                |                                                                                                    |
|                                |                                                                                                    |
|                                | You have successfully applied to the following lactures: T SCR9. Experiential methods RA SCR9                                                                                                    |
| At into you get information    | Delevist fuel automatical and the following lectures.                                                                                                    |
| about the occupancy of the     | Filonatium, siuppe, i                                                                                                    |
| different courses.             | The Freitag, 05:00 - 05:30 Wolf eliticity as 00 / Von Au                                                                                                    |
|                                | Freitag, 05:00 - 05:30 14-tagini ha 05 / von Au                                                                                                    |
|                                | Herdag, 15.00 - 20.00 - Elizetterinin Hardo 7 Vor Au                                                                                                    |
|                                |                                                                                                    |
|                                |                                                                                                    |
| With                           | 1 application                                                                                                    |
| back to selection" you get     | 1 oppration                                                                                                    |
| back to selection you get      | back to selection                                                                                                    |
| back to all modules.           |                                                                                                    |
|                                |                                                                                                    |
|                                |                                                                                                    |
|                                |                                                                                                    |
|                                |                                                                                                    |
|                                |                                                                                                    |
|                                |                                                                                                    |
|                                |                                                                                                    |
|                                |                                                                                                    |

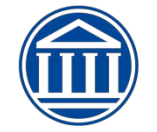

|                                                                                                    |                                                                                                    |                                                                                                    |                                                                                                    |                                                                                                    | In                                                                                                    | formationen zur Belegu                                                                                                    | ing                                 |
|----------------------------------------------------------------------------------------------------|----------------------------------------------------------------------------------------------------|----------------------------------------------------------------------------------------------------|----------------------------------------------------------------------------------------------------|----------------------------------------------------------------------------------------------------|----------------------------------------------------------------------------------------------------|----------------------------------------------------------------------------------------------------|-------------------------------------|
| statistic about the current                                                                                    |                                                                                                    |                                                                                                    |                                                                                                    |                                                                                                    |                                                                                                    | E 1 5 1 1 1                                                                                                    |                                     |
| occupancy of the courses                                                                                       |                                                                                                    |                                                                                                    |                                                                                                    |                                                                                                    | SGP8 -                                                                                                    | Experiential methods                                                                                                    | Ubung                               |
| seperated in the different                                                                                     |                                                                                                    |                                                                                                    | 1. G                                                                                                    | iruppe                                                                                                    | Freitag 08:00 - 09:30                                                                                                    | von Au                                                                                                    |                                     |
| prioritios                                                                                                    |                                                                                                    |                                                                                                    |                                                                                                    | 1                                                                                                    | Freitag 08:00 - 09:30                                                                                                    | von Au                                                                                                    |                                     |
| pronties.                                                                                                    |                                                                                                    |                                                                                                    |                                                                                                    | 1                                                                                                    | Anzahl Plätze: 30                                                                                                    |                                                                                                    |                                     |
|                                                                                                    |                                                                                                    |                                                                                                    |                                                                                                    |                                                                                                    | Freitag 15:00 - 20:00                                                                                                    | von Au                                                                                                    |                                     |
|                                                                                                    |                                                                                                    |                                                                                                    |                                                                                                    |                                                                                                    | Anzani Platze. 50                                                                                                    |                                                                                                    |                                     |
|                                                                                                    | Bisher zugelassen                                                                                                    | 0                                                                                                    |                                                                                                    |                                                                                                    |                                                                                                    |                                                                                                    |                                     |
|                                                                                                    | Offene Bewerbungen:                                                                                                    | 16                                                                                                    |                                                                                                    |                                                                                                    |                                                                                                    |                                                                                                    |                                     |
|                                                                                                    | davon:                                                                                                    | Priorität 1                                                                                                    | Priorität 2 oder 3                                                                                                    | Summe                                                                                                    |                                                                                                    |                                                                                                    |                                     |
|                                                                                                    | 8.Semester und hoeher                                                                                                    | 0                                                                                                    | 0                                                                                                    | 0                                                                                                    | 1                                                                                                    |                                                                                                    |                                     |
|                                                                                                    | 7.Semester                                                                                                    | 3                                                                                                    | 2                                                                                                    | 5                                                                                                    | ]                                                                                                    |                                                                                                    |                                     |
|                                                                                                    | 6.Semester                                                                                                    | 3                                                                                                    | 3                                                                                                    | 6                                                                                                    | _                                                                                                    |                                                                                                    |                                     |
|                                                                                                    | 5.Semester                                                                                                    | 1                                                                                                    | 4                                                                                                    | 5                                                                                                    | 4                                                                                                    |                                                                                                    |                                     |
|                                                                                                    | 4.Semester                                                                                                    | 0                                                                                                    | 0                                                                                                    | 0                                                                                                    | -                                                                                                    |                                                                                                    |                                     |
|                                                                                                    | 2 Semester                                                                                                    | 0                                                                                                    | 0                                                                                                    | 0                                                                                                    | -                                                                                                    |                                                                                                    |                                     |
|                                                                                                    | 1.Semester                                                                                                    | 0                                                                                                    | 0                                                                                                    | 0                                                                                                    | 1                                                                                                    |                                                                                                    |                                     |
|                                                                                                    | Freier Wahlbereich                                                                                                    | 0                                                                                                    | 0                                                                                                    | 0                                                                                                    | 1                                                                                                    |                                                                                                    |                                     |
|                                                                                                    | Zweitbewerber                                                                                                    | 0                                                                                                    | 0                                                                                                    | 0                                                                                                    |                                                                                                    |                                                                                                    |                                     |
|                                                                                                    | Summe                                                                                                    | 7                                                                                                    | 9                                                                                                    | 16                                                                                                    | 2                                                                                                    |                                                                                                    |                                     |
| All of the applied modules                                                                                     |                                                                                                    |                                                                                                    |                                                                                                    |                                                                                                    |                                                                                                    |                                                                                                    |                                     |
| are marked with a vellow                                                                                       |                                                                                                    |                                                                                                    |                                                                                                    |                                                                                                    |                                                                                                    |                                                                                                    |                                     |
| hook                                                                                                    |                                                                                                    |                                                                                                    |                                                                                                    |                                                                                                    |                                                                                                    |                                                                                                    |                                     |
| DOOK.                                                                                                    |                                                                                                    |                                                                                                    |                                                                                                    |                                                                                                    |                                                                                                    |                                                                                                    |                                     |
|                                                                                                    |                                                                                                    |                                                                                                    |                                                                                                    |                                                                                                    | 0                                                                                                    |                                                                                                    |                                     |
|                                                                                                    | 3.7 oder 3 aus 3: SGP8 - S                                                                                                    | tärkung p                                                                                                    | sycho-sozialer Ges                                                                                                    | sundheit                                                                                                    | sressourcen 🛈                                                                                                    |                                                                                                    |                                     |
|                                                                                                    | ■ 3.7 oder 3 aus 3: SGP8 - S<br>BA50800002                                                                                                    | t <b>ärkung p</b><br>Übung                                                                                                    | <mark>sycho-sozialer G</mark> es<br><u>SGP8 - E</u> x                                                                                                    | sundheit<br>xperienti                                                                                                    | sressourcen ①<br>al methods                                                                                                    |                                                                                                    |                                     |
|                                                                                                    | <ul> <li>a.7 oder 3 aus 3: SGP8 - S</li> <li>BA50800002</li> <li>BA50800001</li> </ul>                                                                                                    | t <mark>ärkung p</mark><br>Übung<br>Vorlesun                                                                                                    | sycho-sozialer Ges<br>SGP8 - Ex<br>Ig SGP8 - In                                                                                                    | sundheit<br>xperientia                                                                                                    | sressourcen ①<br>al methods<br>on of principles and meth                                                                                              | nods for promotion of psycho-social hea                                                                                                    | alth ressources                     |
|                                                                                                    | Ger 3 aus 3: SGP8 - S     SGP8 - S     SGP8 - S     BA50800002     BA50800001     BA50800001     BA50800003                                                                                                    | t <b>ärkung p</b><br>Übung<br>Vorlesun<br>Übung                                                                                                    | sycho-sozialer Ges<br><u>SGP8 - E</u><br>Ig <u>SGP8 - In</u><br>SGP8 - B                                                                                                    | sundheit<br>xperientia<br>htroductio                                                                                                    | sressourcen ①<br>al methods<br>on of principles and meth<br>movement-orientated m                                                                     | nods for promotion of psycho-social here                                                                                                    | alth ressources                     |
|                                                                                                    | Ger 3 aus 3: SGP8 - S     SGP8 - S     SGP8 - S     BA50800002     BA50800001     BA50800003                                                                                                    | t <b>ärkung p</b><br>Übung<br>Vorlesun<br>Übung                                                                                                    | sycho-sozialer Ges<br>SGP8 - Er<br>Ig <u>SGP8 - In</u><br>SGP8 - Br                                                                                                    | sundheit<br>xperientia<br>htroduction<br>ody- and                                                                                                    | sressourcen ①<br>al methods<br>on of principles and meth<br>movement-orientated m                                                                     | nods for promotion of psycho-social here<br>nethods for promotion of psycho-social                                                           | alth ressources                     |
|                                                                                                    | Ger 3 aus 3: SGP8 - S     SGP8 - S     SGP8 - S     BA50800002     BA50800001     BA50800003                                                                                                    | tärkung p<br>Übung<br>Vorlesun<br>Übung                                                                                                    | <mark>sycho-sozialer Ges</mark><br><u>SGP8 - Er</u><br>Ig <u>SGP8 - In</u><br><u>SGP8 - Br</u>                                                                                                    | sundheit<br>xperientia<br>atroductio<br>ody- and                                                                                                    | sressourcen ①<br>al methods<br>on of principles and meth<br>movement-orientated m                                                                     | nods for promotion of psycho-social heat<br>nethods for promotion of psycho-social                                                           | alth ressources<br>health resources |
|                                                                                                    | Ger 3 aus 3: SGP8 - S     SGP8 - S     BA50800002     BA50800001     BA50800003                                                                                                    | t <b>ärkung p</b><br>Übung<br>Vorlesun<br>Übung                                                                                                    | sycho-sozialer Ges<br><u>SGP8 - E</u> ;<br>ig <u>SGP8 - In</u><br><u>SGP8 - B</u> ;                                                                                                    | sundheit<br>xperienti<br>troductio<br>ody- and                                                                                                    | sressourcen ①<br>al methods<br>on of principles and meth<br>movement-orientated m                                                                     | nods for promotion of psycho-social heat<br>nethods for promotion of psycho-social                                                           | alth ressources<br>health resources |
|                                                                                                    | <ul> <li>■ 3.7 oder 3 aus 3: SGP8 - S</li> <li>✓ BA50800002</li> <li>✓ BA50800001</li> <li>✓ BA50800003</li> </ul>                                                                                                    | t <b>ärkung p</b><br>Übung<br>Vorlesun<br>Übung                                                                                                    | sycho-sozialer Ges<br><u>SGP8 - E</u><br>Ig <u>SGP8 - In</u><br><u>SGP8 - B</u>                                                                                                    | sundheit<br>xperienti<br>troductio<br>ody- and                                                                                                    | sressourcen ①<br>al methods<br>on of principles and meth<br>movement-orientated m                                                                     | nods for promotion of psycho-social heat<br>nethods for promotion of psycho-social                                                           | alth ressources<br>health resources |
|                                                                                                    | Ger 3 aus 3: SGP8 - S<br>✓ BA50800002<br>✓ BA50800001<br>BA50800003                                                                                                    | tärkung p<br>Übung<br>Vorlesun<br>Übung                                                                                                    | sycho-sozialer Ges<br><u>SGP8 - E</u><br>Ig <u>SGP8 - In</u><br><u>SGP8 - B</u>                                                                                                    | sundheit<br>xperientia<br>atroductio<br>ody- and                                                                                                    | sressourcen ①<br>al methods<br>on of principles and meth<br>movement-orientated m                                                                     | nods for promotion of psycho-social heat<br>nethods for promotion of psycho-social                                                           | alth ressources<br>health resources |
| At                                                                                                    | Ger 3 aus 3: SGP8 - S     SGP8 - S                                                                                                    | tärkung p<br>Übung<br>Vorlesun<br>Übung<br>2 SGP8 -                                                                                                    | sycho-sozialer Ges<br>SGP8 - E:<br>Ig SGP8 - In<br>SGP8 - Bi<br>SGP8 - Bi                                                                                                    | sundheit<br>sperientia<br>ntroductio<br>ody- and<br>-<br>-                                                                                                    | sressourcen ①<br>al methods<br>on of principles and meth<br>movement-orientated m                                                                     | nods for promotion of psycho-social hea<br>nethods for promotion of psycho-social                                                            | alth ressources<br>health resources |
| At<br>"course of studies "                                                                                     | Ger 3 aus 3: SGP8 - S     SGP8 - S                                                                                                    | tärkung p<br>Übung<br>Vorlesun<br>Übung<br>2 SGP8 - 1<br>2/23                                                                                                    | sycho-sozialer Ges<br>SGP8 - E:<br>g SGP8 - In<br>SGP8 - B:<br>SGP8 - B:                                                                                                    | sundheit<br>xperientia<br>atroductio<br>ody- and<br>-<br>-                                                                                                    | sressourcen ①<br>al methods<br>on of principles and meth<br>movement-orientated m                                                                     | nods for promotion of psycho-social hea<br>nethods for promotion of psycho-social                                                            | alth ressources<br>health resources |
| At<br>"course of studies"<br>-> "Achievements"                                                                 | Group: 1, Gruppe                                                                                                    | tärkung p<br>Übung<br>Vorlesun<br>Übung<br>2 <u>SGP8 -</u><br>2/23                                                                                                    | sycho-sozialer Ges<br>SGP8 - E:<br>g SGP8 - In<br>SGP8 - B:<br>SGP8 - B:                                                                                                    | sundheit<br><u>xperienti</u><br><u>itroduction</u><br><u>ody- and</u><br><u>.</u><br><u>.</u><br><u>.</u><br><u>.</u>                                                                                                    | sressourcen ①<br>al methods<br>on of principles and meth<br>movement-orientated m                                                                     | nods for promotion of psycho-social here<br>nethods for promotion of psycho-social                                                           | alth ressources<br>health resources |
| At<br>"course of studies"<br>-> "Achievements"<br>all of your applied                                          | Group: 1. Gruppe applied : 05.09.2022                                                                                                    | tärkung p<br>Übung<br>Vorlesun<br>Übung<br>2 SGP8 - 1<br>2/23<br>2 11:14:57                                                                                                    | sycho-sozialer Ges<br>SGP8 - E:<br>Ig SGP8 - In<br>SGP8 - B:<br>Experiential met                                                                                                    | sundheit<br><u>xperienti</u><br><u>itroduction</u><br><u>ody- and</u><br><u>itroduction</u><br><u>itroduction</u><br><u></u>        | sressourcen ①<br>al methods<br>on of principles and meth<br>movement-orientated m                                                                     | nods for promotion of psycho-social here<br>nethods for promotion of psycho-social                                                           | alth ressources<br>health resources |
| At<br>"course of studies"<br>-> "Achievements"<br>all of your applied<br>courses are listed                    | Group: 1. Gruppe applied : 05.09.2022                                                                                                    | tärkung p<br>Übung<br>Vorlesun<br>Übung<br>2 <u>SGP8 - 1</u><br>2/23<br>2 11:14:57                                                                                                    | sycho-sozialer Ges<br>SGP8 - E:<br>Ig SGP8 - In<br>SGP8 - B:<br>Experiential met<br>group priority: 1                                                                                                    | sundheit<br>xperientia<br>atroduction<br>ody- and<br>                                                                                                    | sressourcen ①<br>al methods<br>on of principles and meth<br>movement-orientated m                                                                     | nods for promotion of psycho-social here<br>nethods for promotion of psycho-social                                                           | alth ressources<br>health resources |
| At<br>"course of studies"<br>-> "Achievements"<br>all of your applied<br>courses are listed.                   | Group: 1. Gruppe applied : 05.09.2022 Lecture: <u>440000005</u>                                                                                                    | tärkung p<br>Übung<br>Vorlesun<br>Übung<br>2 SGP8 - 1<br>2/23<br>2 11:14:57<br>1 Fachtut                                                                                                    | sycho-sozialer Ges<br><u>SGP8 - Er</u><br>Ig <u>SGP8 - In</u><br><u>SGP8 - Br</u><br>Experiential met<br>group priority: 1<br>corium Leichtath                                                                                                    | sundheit<br>xperientia<br>atroduction<br>ody- and<br>                                                                                                    | sressourcen ①<br>al methods<br>on of principles and meth<br>movement-orientated m                                                                     | nods for promotion of psycho-social here<br>nethods for promotion of psycho-social                                                           | alth ressources<br>health resources |
| At<br>"course of studies"<br>-> "Achievements"<br>all of your applied<br>courses are listed.                   | ↓         aus 3:         SGP8 - S           ↓         BA50800002            ↓         BA50800003            ↓         BA50800003            ↓         BA50800003            ↓         BA50800003            ↓         BA50800003            ↓         BA50800003            ↓         BA50800003            ↓         BA50800003            ↓         BA50800003            ↓         BA50800003            ↓         BA50800003            ↓         BA50800003            ↓         BA50800002            ↓         BA50800002            ↓         BA50800002            ↓         BA50800002            ↓         BA50800002            ↓         BA50800002            ↓         Group: 1. Gruppe applied: 05.09.2022            ↓         Lecture: 4400000005            ↓         Semester:SoSe 2022                                                                                                    | tärkung p<br>Übung<br>Vorlesun<br>Übung<br>2 <u>SGP8 - 1</u><br>2/23<br>2 11:14:57<br><u>1 Fachtut</u><br>2                                                                                                    | sycho-sozialer Ges<br><u>SGP8 - Er</u><br>ig <u>SGP8 - In</u><br><u>SGP8 - Br</u><br>Experiential met<br>group priority: 1<br>corium Leichtath                                                                                                    | sundheit<br>xperientia<br>itroduction<br>ody- and<br>itrody- and<br>itrody- and                                                                                                    | sressourcen ①<br>al methods<br>on of principles and meth<br>movement-orientated m                                                                     | nods for promotion of psycho-social hea<br>nethods for promotion of psycho-social                                                            | alth ressources<br>health resources |
| At<br><b>"course of studies"</b><br><b>-&gt; "Achievements"</b><br>all of your applied<br>courses are listed.  | Group: 1. Gruppe     Group: 5. Gruppe     Group: 6. Gruppe     Gruppe     Gruppe     Gruppe     Gruppe     Gruppe     Gruppe     Gruppe     Gruppe     Gruppe     Gruppe     Gruppe     Gruppe     Gruppe     Gruppe     Gruppe     Gruppe     Gruppe     Gruppe     Gruppe     Gruppe     Gruppe                                                                                                        | tärkung p<br>Übung<br>Vorlesun<br>Übung<br>2 SGP8 - 1<br>2/23<br>2 11:14:57<br>1 Fachtut<br>2                                                                                                    | sycho-sozialer Ges<br><u>SGP8 - Er</u><br>ig <u>SGP8 - In</u><br><u>SGP8 - Br</u><br>Experiential met<br>group priority: 1<br>corium Leichtath                                                                                                    | sundheit<br>xperientia<br>itroduction<br>ody- and<br>itrody- and<br>itrody- and                                                                                                    | sressourcen ①<br>al methods<br>on of principles and meth<br>movement-orientated m                                                                     | nods for promotion of psycho-social here<br>nethods for promotion of psycho-social                                                           | alth ressources<br>health resources |
| At<br><b>"course of studies "</b><br><b>-&gt; "Achievements"</b><br>all of your applied<br>courses are listed. | Image: Control of the system         Image: Control of the system         Image: Control of the system <t< td=""><td>tärkung p<br/>Übung<br/>Vorlesun<br/>Übung<br/>2 SGP8 - 1<br/>2/23<br/>2 11:14:57<br/>1 Fachtut<br/>2<br/>22 16:16:1</td><td>sycho-sozialer Ges<br/><u>SGP8 - Er</u><br/>Ig <u>SGP8 - In</u><br/><u>SGP8 - Br</u><br/>Experiential met<br/>group priority: 1<br/>corium Leichtath<br/>6 group priority: 1</td><td>sundheit<br/><u>xperientia</u><br/><u>itroduction</u><br/><u>ody- and</u><br/><u>itrods</u><br/><u>itrods</u><br/><u>itrods</u><br/><u>itrods</u><br/><u>itroduction</u><br/><u>itroduction</u><br/><u>itro</u></td><td>sressourcen ①<br/>al methods<br/>on of principles and meth<br/>movement-orientated m<br/>: SGP8 - Stärkung psycho<br/>le: Fachtutorien applic</td><td>nods for promotion of psycho-social hea<br/>nethods for promotion of psycho-social</td><td>alth ressources<br/>health resources</td></t<> | tärkung p<br>Übung<br>Vorlesun<br>Übung<br>2 SGP8 - 1<br>2/23<br>2 11:14:57<br>1 Fachtut<br>2<br>22 16:16:1                                                                                                    | sycho-sozialer Ges<br><u>SGP8 - Er</u><br>Ig <u>SGP8 - In</u><br><u>SGP8 - Br</u><br>Experiential met<br>group priority: 1<br>corium Leichtath<br>6 group priority: 1                                                                                                    | sundheit<br><u>xperientia</u><br><u>itroduction</u><br><u>ody- and</u><br><u>itrods</u><br><u>itrods</u><br><u>itrods</u><br><u>itrods</u><br><u>itroduction</u><br><u>itroduction</u><br><u>itro</u> | sressourcen ①<br>al methods<br>on of principles and meth<br>movement-orientated m<br>: SGP8 - Stärkung psycho<br>le: Fachtutorien applic              | nods for promotion of psycho-social hea<br>nethods for promotion of psycho-social                                                            | alth ressources<br>health resources |
| At<br>"course of studies "<br>-> "Achievements"<br>all of your applied<br>courses are listed.                  | <ul> <li>■ 3.7 oder 3 aus 3: SGP8 - S</li> <li>✓ BA50800002</li> <li>✓ BA50800003</li> <li>✓ BA50800003</li> <li>✓ BA5080003</li> <li>✓ BA50800003</li> <li>✓ BA50800003</li> <li>✓ BA50800003</li> <li>✓ BA50800003</li> <li>✓ BA50800003</li> <li>✓ BA50800003</li> <li>✓ BA50800003</li> <li>✓ BA50800003</li> <li>✓ Group: 1. Gruppe accepted : 11.04.203</li> </ul>                                                                                                    | tärkung p<br>Übung<br>Vorlesun<br>Übung<br>2 SGP8 - 1<br>2/23<br>2 11:14:57<br>1 Fachtut<br>2<br>22 16:16:1                                                                                                    | sycho-sozialer Ges<br><u>SGP8 - Er</u><br>ig <u>SGP8 - In</u><br><u>SGP8 - In</u><br><u>SGP8 - Br</u><br>Experiential met<br>group priority: 1<br>corium Leichtath<br>6 group priority: 1                                                                                                    | sundheit<br>xperientia<br>itroduction<br>ody- and<br>itroduction<br>itroduction                                                                                                    | sressourcen ①<br>al methods<br>on of principles and meth<br>movement-orientated m<br>: SGP8 - Stärkung psycho<br>le: Fachtutorien <u>applic</u>       | nods for promotion of psycho-social here<br>nethods for promotion of psycho-social<br>o<br>s-sozialer Gesundheitsressourcen ag               | alth ressources<br>health resources |
| At<br>"course of studies "<br>-> "Achievements"<br>all of your applied<br>courses are listed.                  | <ul> <li>■ 3.7 oder 3 aus 3: SGP8 - S</li> <li>✓ BA50800002</li> <li>✓ BA50800001</li> <li>✓ BA50800003</li> <li>✓ BA50800003</li> <li>✓ BA50800003</li> <li>✓ BA50800003</li> <li>✓ BA50800003</li> <li>✓ BA50800003</li> <li>✓ Ecture: BA50800005:<br/>Semester:SoSe 2022</li> <li>✓ Group: 6. Gruppe<br/>accepted : 11.04.203</li> <li>✓ Lecture: BA10400000</li> <li>✓ Semester:SoSe 2022</li> </ul>                                                                                                    | tärkung p<br>Übung<br>Vorlesun<br>Übung<br>22 SGP8 - 1<br>2/23<br>2 11:14:57<br>1 Fachtut<br>2<br>22 16:16:1<br>2<br>2 BAS4 - 1                                                                                          | sycho-sozialer Ges<br><u>SGP8 - Er</u><br>Ig <u>SGP8 - In</u><br>SGP8 - In<br><u>SGP8 - Br</u><br>Experiential met<br>group priority: 1<br>corium Leichtath<br>6 group priority: 1<br>Movement and c                                                                                                    | sundheit<br>xperientia<br>itroduction<br>ody- and<br>itroduction<br>itroduction                                                                                                    | sressourcen ①<br>al methods<br>on of principles and meth<br>movement-orientated m<br>: SGP8 - Stärkung psycho<br>le: Fachtutorien applic              | nods for promotion of psycho-social here<br>nethods for promotion of psycho-social<br>o-<br>socialer Gesundheitsressourcen ag                | alth ressources<br>health resources |
| At<br>"course of studies "<br>-> "Achievements"<br>all of your applied<br>courses are listed.                  | <ul> <li>■ 3.7 oder 3 aus 3: SGP8 - S</li> <li>✓ BA50800002</li> <li>✓ BA50800003</li> <li>✓ BA50800003</li> <li>✓ Semester:SoSe 2022</li> <li>✓ Group: 6. Gruppe accepted : 11.04.203</li> <li>✓ Lecture: BA1040000</li> <li>✓ Semester:SoSe 2022</li> </ul>                                                                                                    | tärkung p<br>Übung<br>Vorlesun<br>Übung<br>2<br>2 SGP8 - 1<br>2/23<br>2 11:14:57<br>1 Fachtut<br>2<br>22 16:16:1<br>2<br>2 BAS4 - 1<br>2                                                                                 | sycho-sozialer Ges<br><u>SGP8 - Er</u><br>ig <u>SGP8 - In</u><br><u>SGP8 - In</u><br><u>SGP8 - Br</u><br>Experiential met<br>group priority: 1<br>corium Leichtath<br>6 group priority: 1<br><u>Movement and co</u>                                                                                                    | sundheit<br>xperientia<br>itroduction<br>ody- and<br>itroduction<br>itroduction                                                                                                    | sressourcen ① al methods on of principles and meth movement-orientated m  : SGP8 - Stärkung psycho le: Fachtutorien applic                            | nods for promotion of psycho-social here<br>nethods for promotion of psycho-social<br>o<br>s-sozialer Gesundheitsressourcen ag               | alth ressources<br>health resources |
| At<br><b>"course of studies "</b><br><b>-&gt; "Achievements"</b><br>all of your applied<br>courses are listed. | <ul> <li>■ 3.7 oder 3 aus 3: SGP8 - S</li> <li>✓ BA50800002</li> <li>✓ BA50800003</li> <li>✓ BA50800003</li> <li>✓ Semester:WiSe 2022</li> <li>✓ Group: 6. Gruppe accepted : 11.04.203</li> <li>✓ Lecture: BA1040000</li> <li>✓ Semester:SoSe 2022</li> <li>✓ Group: 2. Gruppe</li> </ul>                                                                                                    | tärkung p<br>Übung<br>Vorlesun<br>Übung<br>22 SGP8 - 1<br>2/23<br>2 11:14:57<br>1 Fachtut<br>2<br>22 16:16:1<br>2<br>2 BAS4 - 1<br>2                                                                                     | sycho-sozialer Ges<br><u>SGP8 - Er</u><br>ig <u>SGP8 - In</u><br><u>SGP8 - In</u><br><u>SGP8 - Br</u><br>Experiential met<br>group priority: 1<br>corium Leichtath<br>6 group priority: 1<br><u>Movement and c</u>                                                                                                    | sundheit<br>xperientia<br>itroduction<br>ody- and<br>itroduction<br>itroduction                                                                                                    | sressourcen ①<br>al methods<br>on of principles and meth<br>movement-orientated m<br>: SGP8 - Stärkung psycho<br>le: Fachtutorien applic              | nods for promotion of psycho-social here<br>nethods for promotion of psycho-social<br>o<br>s-sozialer Gesundheitsressourcen ag               | alth ressources<br>health resources |
| At<br><b>"course of studies "</b><br><b>-&gt; "Achievements"</b><br>all of your applied<br>courses are listed. | <ul> <li>■ 3.7 oder 3 aus 3: SGP8 - S</li> <li>✓ BA50800002</li> <li>✓ BA50800001</li> <li>✓ BA50800003</li> <li>✓ BA50800003</li> <li>✓ Semester:WiSe 2022</li> <li>✓ Group: 6. Gruppe accepted : 11.04.203</li> <li>✓ Lecture: BA1040000</li> <li>✓ Semester:SoSe 2022</li> <li>✓ Group: 2. Gruppe participated : 28.02</li> </ul>                                                                                                    | tärkung p<br>Übung<br>Vorlesun<br>Übung<br>2<br>2 SGP8 - 1<br>2/23<br>2 11:14:57<br>1 Fachtut<br>2<br>22 16:16:1<br>2<br>2<br>2 SGP8 - 1<br>2/23<br>2 11:14:57<br>1 Fachtut<br>2<br>2 SGP8 - 1<br>2/23<br>2 2 2 16:16:11 | sycho-sozialer Ges<br>SGP8 - Er<br>SGP8 - In<br>SGP8 - In<br>SGP8 - In<br>SGP8 - Br<br>SGP8 - Br<br>SGP8 - Br<br>In<br>SGP8 - Br<br>SGP8 - Br<br>SGP8 - Br<br>SGP8 - Br<br>SGP8 - Br<br>SGP8 - Dr<br>SGP8 - Dr | sundheit<br>xperientia<br>itroduction<br>ody- and<br>itroduction<br>itroduction                                                                                                    | sressourcen ① al methods on of principles and meth movement-orientated m  : SGP8 - Stärkung psycho le: Fachtutorien applic LLI odule: BAS4 - Bewegung | nods for promotion of psycho-social here<br>nethods for promotion of psycho-social<br>o-<br>socialer Gesundheitsressourcen ag<br>nation info | alth ressources<br>health resources |

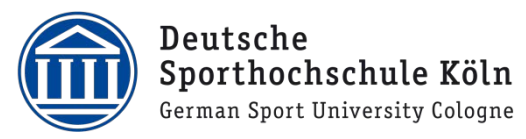

| Cancel application:                                                                                                    |                                                                                                    |                                                                                                    |
|----------------------------------------------------------------------------------------------------|----------------------------------------------------------------------------------------------------|----------------------------------------------------------------------------------------------------|
| You can just cancel your<br>application in the application<br>period.<br>To cancel click on "LSF-<br>application for" -><br>"courses"<br>and then "apply/cancel<br>application" | My Functions Vou are here: tome + to cores US-application for course of studies Administration of exams Schedules Edit Password Logout Hide menu                                                                                                | Student's Corner       Courses       Orgunits       Facilities       Members         You are here:       Curricula modules 15F       don't show lettures       don't show attended modules         don't show attended modules       Studenty State       Studenty State       don't show attended modules         don't show attended modules       Studenty State       Studenty State       don't show attended modules         don't show attended modules       Studenty State       Studenty State       don't show attended modules         don't show attended modules       Studenty State       Studenty State       don't show attended modules         don't show attended modules       Studenty State       Studenty State       Studenty State       don't show attended modules         don't show attended modules       Studenty State       State       Studenty State       State       State |
| To cancel your application<br>click the panel "cancel<br>application" and confirm with<br>"cancel application" at the<br>bottom.                                                | Studiengang BAS<br>Please check your<br>application p<br>voucher-requiring<br>apply priority<br>Info Freitag, 08:0<br>Freitag, 08:0<br>Freitag, 15:0<br>You are current<br>ancel applicatio<br>Fr, 08:00 -<br>Fr, 08:00 -<br>Apply / cancel app | GGP 20192 (SGP) Fachsemester: 6 Abschluss: 82 Prüfungsversion: 20192<br>selection:<br>period: Belegungen 1. LSF-Phase WiSe 2022/23 - 05.09.2022 - 08.09.2022<br>g lectures: → SGP8 - Experiential methods<br>for 2. Gruppe: 1 (high) v<br>00 - 09:30 14-täglich SR 60 / von Au<br>00 - 09:30 14-täglich Ha 01 / von Au<br>14-täglich Ha 01 / von Au<br>14-täglich Ha 01 / von Au<br>14-täglich Ha 01 / von Au<br>14-täglich Ha 01 / von Au<br>14-täglich Ha 01 / von Au<br>14-täglich Ha 01 / von Au<br>14-täglich Ha 01 / von Au<br>14-täglich Ha 01 / von Au<br>14-täglich Ha 01 / von Au<br>14-täglich Ha 01 / von Au<br>14-täglich Ha 01 / von Au<br>14-täglich Ha 01 / von Au                                                                                                    |
| You also get a confirmation for<br>that.                                                                                                    | Confirmation<br>1 cancelled application<br>back to selection                                                                                                    |                                                                                                    |
|                                                                                                    |                                                                                                    |                                                                                                    |

Γ

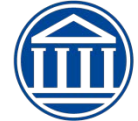

|                                                                                       | Applicatio                                                                                                    | n for an entir                                                                              | e module                                                                                                    |                                                                                                    |                                                                                                    |
|---------------------------------------------------------------------------------------|----------------------------------------------------------------------------------------------------|---------------------------------------------------------------------------------------------|----------------------------------------------------------------------------------------------------|----------------------------------------------------------------------------------------------------|----------------------------------------------------------------------------------------------------|
| You can just apply for the entire in performance: Selected sport disc                 | module in BAS6, backgroun ipline 1/2. The application                                                                                                    | nd knowledge, p<br>for different cou                                                        | profil addition a<br>urses is impossi                                                                                                    | nd in the Bachelor´s d<br>ble.                                                                                                    | egree Sports and                                                                                                   |
| Apply for the module by<br>selecting "LSF<br>application for" -><br>"optional module" | Vou are here: <u>Home</u> → <u>LSF-application for</u> → <u>optional module</u><br>LSF-application for<br>course of studies<br>Administration of exams<br>Schedules<br>Edit Password<br>Logout | Student's Corner<br>Exam Entry and Cance<br>Please make sure your<br>Important: To continue | Courses<br>ellation via Self Sercice are only v<br>rapplication is on these lists. If you<br>e please tick off the Accept-Field u                                                                                                    | Orgunits<br>Important. Please<br>alid in conjunction with approved lists which will<br>a find any discrepancies with your transaction pleas<br>nd press the "Next"-Button | Facilities Pread carefully! be published after end of registration period. se contact the exam office immediately. |
| You need to accept the terms.                                                         | Hide menu                                                                                                    | Accept terms                                                                                |                                                                                                    |                                                                                                    |                                                                                                    |
| Click here on the file-icon to open.                                                  | My Fi<br>You are here: <u>Home</u> + <u>LSF-application for</u> +<br>LSF-application for+<br>course of studies<br>Administration of exams<br>Schedutes<br>Edit Password<br>Logout<br>Hide menu | unctions Student's Corne<br>applicati module                                                | r Courses                                                                                                    | Orgi<br>herapy 20192                                                                                                    |                                                                                                    |
| Click on the file-icon                                                                | You are here: <u>Home</u> → LSF-applicat                                                                                                    | My Functions                                                                                | Student's Corn                                                                                                    | er Courses                                                                                                    | Orgu                                                                                                    |
| to apply for.                                                                         | LSF-application for<br>course of <del>Studies</del><br>Administration of exams<br>Schedules<br>Edit Password<br>Logout<br>Hide menu                                                            |                                                                                             | Bachelor S<br>BAS Bac<br>BOST VC<br>Mg BOST VC<br>Mg BOST VC<br>Mg BOST VC<br>Mg BOST VC<br>Mg BOST VC<br>Mg BOST VC<br>Mg BOST VC<br>Mg BC<br>Mg BC<br>BC<br>Mg BC<br>Mg BC<br>M | port and Health in Prevention and<br>ic studies<br>icational- <del>orient</del> ed studies<br>210 Profile reces                                                           | d Therapy 20192                                                                                                    |

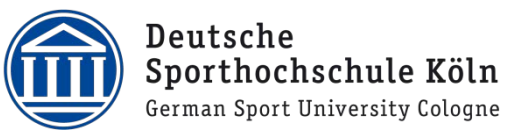

|                                                                                                    | Modulplätze beantragen oder abmelden                                                                                                    |
|----------------------------------------------------------------------------------------------------|----------------------------------------------------------------------------------------------------|
| To apply for the modules you<br>have to prioritise them.<br>If you don't want to apply for a<br>module select <b>"Keine</b><br><b>Belegung</b> ".<br>If you don't have the<br>requirements for a module you<br>can't apply for it. | Modulplätze beantragen oder abmelden          Img Auswahl: 1 aus 11 PE1 Profilergänzung - Theorie         Priorität:       1       PE1.15 Sport und Ernährung         Priorität:       2       PE1.15b Sports and nutrition         Priorität:       3       PE1.1 Management         Priorität:       4       PE1.14 Internationale Sportpolitik und Entwicklungszusammenarbeit         Priorität:       5       PE1.3a Öffentlichkeitsarbeit und mediale Kommunikation         Priorität:       6       PE1.5 Bewegungs- und trainingswissenschaftliche Aspekte im Gesundheits- und Leistungssport         Priorität:       7       PE1.9 Sport und Umwelt         Priorität:       Keine Belegung v       PE1.18 Bewegung und Sport in Suchtprävention und -therapie         Priorität:       Keine Belegung v       PE1.11 Die olympische Bewegung: Werte, Ziele und Institutionen         Priorität:       Keine Belegung v       PE1.12 Kindlicher Lebensstil und Bewegungsförderung |
| You confirm your application with the " <b>apply</b> "-button.                                                                                                    | Weitere Module an- oder abmelden                                                                                                    |
| Now you can see the modules<br>you have applied for.<br>You can apply for other<br>modules or cancel your<br>application.                                                                                                    | Modulplätze beantragen oder abmelden  Main Auswahl: 1 aus 11 PE1 Profilergänzung - Theorie  Priorität: 2 PE1.15 Sport und Ernährung Priorität: 1 PE1.15b Sports and nutrition PE1.1 Management PE1.3a Öffentlichkeitsarbeit und mediale Kommunikation PE1.5 Bewegungs- und trainingswissenschaftliche Aspekte im Gesundheits- und Leistungssport PE1.9 Sport und Umwelt PE1.9 Sport und Umwelt PE1.11 Die olympische Bewegung: Werte, Ziele und Institutionen Priorität: 3 PE1.12 Kindlicher Lebensstil und Bewegungsförderung Weitere Module an- oder abmelden                                                                                                    |
| To cancel your application<br>click on this 🗽 .                                                                                                    | Meine Funktionen     Studentisches Leben     Veranstaltungen     Organisationseinheiten     Raum       Sie sind hier: Starteste * Erükunzvernations/Meine Module     Bachelor zon zum     Modulbewerbung/ - abmeldung       Notenspiegel     Sunderpian     Modulbewerbung/ - abmeldung       Abmelden     Bachelor SGP 20192     Bachelor SGP 20192       Abmelden     Baschelor SGP 20192     Baschelor SGP 20192       Op Er Defilergänzung     Bost Basistudium       Moing stion ausblenden     Bost Besistungen Ubersicht       Meing PE1 Profilergänzung     Thefile Studien       Mig PE1 Profilergänzung     Module Leben                                                                                                    |

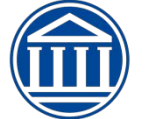

| You can see which modules                                                                                                    | Modulplätze beantragen oder abmelden                                                                                                    |
|----------------------------------------------------------------------------------------------------|----------------------------------------------------------------------------------------------------|
| you have applied for. 🔁                                                                                                    | mg       Auswahl: 1 aus 14 PE2 Praxisnahe Module         Img       PE2.3 Erlebnispädagogik         Img       PE2.6 Segel- und Surfsport         Img       PE2.8 Sporttauchen         Img       PE2.13 Erlebnispädagogik                                                                                                    |
| In this phase you can just<br>cancel your application for all<br>courses.<br>For that click at,,apply/cancel<br>application". | <ul> <li>PE2.15 Teamsport Fußball</li> <li>PE2.19 Teamsport Handball</li> <li>PE2.20 Racketsport Tennis</li> <li>PE2.23 Leichtathletik</li> <li>PE2.25 Gerätturnen, Tampolin und Akrobatik</li> <li>PE2.34 Bewegungstheater</li> <li>Priorität: 1 PE2.30 Teamsport Beachvolleyball 1</li> <li>PE2.31 Kanusport</li> </ul>                                                                                                    |
|                                                                                                    | PE2.35 Kampfsport, Kampfkunst und Selbstverteitigung     PE2.37 Klettersport am Fels     bewerben/abmelden     Weitere Module an- oder abmelden                                                                                                    |
| You can view the status of<br>your application at:<br>"My Functions"-><br>"course of studies" -><br>"Achievements"            | accepted: 2202.2022 15:14:19 group priority: 2       Module: SGP6 - Verhaltensinterventionen im Gesundheitssport       application Info         Lecture: BAS0800001 SGP8 - Introduction of principles and methods for promotion of psycho-social health ressources       Semester: Social fealth ressources         Group: 1. Gruppe       participated : 18.07.2022 13:08:02 group priority: 1       Module: SGP8 - Starkung psycho-sozialer Gesundheitsressourcen       application Info         Lecture: BAS0800001 SGP8 - Experiential methods       Semester: Social accepted : 2022       Group: 1. Gruppe         group: 1. Gruppe       group: 1. Gruppe       application info         Lecture: BAS0800001 SGP8 - Experiential methods       Semester: Social accepted : 2022       Group: 1. Gruppe         group: 1. Gruppe       group priority: 1       Module: SGP8 - Starkung psycho-sozialer Gesundheitsressourcen       application Info         Lecture: BAS0800001 SGP2 - Diversity-Competence       Semester: Wise 2021/22       Group: 3. Gruppe       application Info         Lecture: BAS0400001 SGP4 - Bio-medical basics       Semester: Wise 2021/02       Group: 1. Gruppe       application Info         Lecture: BAS0400002 SGP4 - Emergency care in sports       Module: SGP4 - Grundlagen und Diagnostik körperlicher Funktionen und Fähigkeiten       application Info         Lecture: BAS0400002 SGP4 - Emergency care in sports       Semester: Wise 2021/02       Semester: Wise 2021/02 |
| <b>!!Please be aware of follow</b><br>In the application phase the<br>After every application phase                           | <b>ring advice!!</b><br>status of your applications is: "applied".<br>se there is a contract awarding procedure.                                                                                                    |

You can view the contract awarding regulations here:

https://www.dshs-koeln.de/studium/studienorganisation/vorlesungsverzeichnis-der-sporthochschule-koeln/bachelor/

# 2. Applications phase

At the beginn of the second application phase you can see all of your admitted courses at "course of studies"-> "Achievements" or directly in your schedule. The Status is "ZU=Zugelassen (-> admitted (engl.))". All of the courses you are not admitted to will not be listed at "course of studies"-> "Achievements".

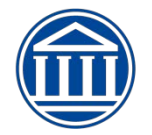

|                                |        |    |                                                                                                    | ZU B Information                                                                                                    |                                      |                                               |
|--------------------------------|--------|----|----------------------------------------------------------------------------------------------------|----------------------------------------------------------------------------------------------------|--------------------------------------|-----------------------------------------------|
|                                |        | 10 | BASI - Bewegung und Gesta       2.0 SWS       Montag. 10:00 - 12:00, wöch.       Kurs, Raum: 1Ha 04 Gymnatik, Rhytmik, Tanz       Oebaide, Etage:       Durcht, Lehnperson: Metz       ZU     B       Information | BAS1 - Bau und Funktion d       1.0 SWS       Dienstag, 10:00 - 11:00, wöch.       Vorlesung, Raum : H6 01 Hörsaal 1 (Audiman)       Gebäude, Etage:       Durcht, Lehrperson: Appell       ZU     B       Information | B:<br>1 f:<br>0 o<br>v v<br>9<br>0 u | AS<br>0 S<br>onn<br>orle<br>ebà<br>urot<br>Zl |
|                                | 1      | 11 | SQ3 - Methodenlehre/ Stat                                                                                                    | BAS1 - Kinematik und Kine                                                                                                    | B/                                   | AS                                            |
|                                |        | /  | 2.0 SWS<br>Montag 10:00 - 12:00 wöch                                                                                                    | 1.0 SWS<br>Diepstag 11:00 - 12:00 wöch                                                                                                    | 1.0                                  | 0 5                                           |
|                                | $\sim$ |    | Vorlesung, Raum : Hö O1 Hörsaal 1 (Audimax)                                                                                                    | Vorlesung, Raum : Hö 01 Hörsaal 1 (Audimax)                                                                                                    | Vo                                   | orle                                          |
| Be aware of overlapping        |        |    | Durchf. Lehrpersonen: Rulofs, Hoffmann, Ohlert                                                                                                    | Gebaude, Etage: ,<br>Durchf. Lehrperson: Brüggemann                                                                                                    | Du                                   | ana<br>urch                                   |
|                                |        |    | ZU B Information                                                                                                    | ZU B Information                                                                                                    |                                      | Z                                             |
| courses.                       |        | 12 |                                                                                                    |                                                                                                    | B/<br>20                             | AS                                            |
|                                |        |    |                                                                                                    |                                                                                                    | Do                                   | ann                                           |
| If that's the case you have to |        | 13 | BAS5.4 - Zweikampfsport                                                                                                    | BAS5.4 - Zweikampfsport                                                                                                    | Ge                                   | ebà                                           |
| withdraw your application and  |        |    | Montag, 13:00 - 14:30, wöch.                                                                                                    | Dienstag, 13:00 - 15:00, wöch.                                                                                                    |                                      | Z                                             |
| withuraw your application and  |        |    | Kurs, Raum : Ha 17 HJZ Judohalle<br>Gebäude, Etage: ,                                                                                                    | Kurs, Raum : Ha 07<br>Gebäude, Etage: ,                                                                                                    |                                      |                                               |
| apply for another appointment. |        | 14 | Durchf, Lehrperson: Keßler<br>Judo                                                                                                    | Durchf, Lehrperson: Bojer<br>Fechten                                                                                                    |                                      | -                                             |
|                                |        | 14 | ZU B Information                                                                                                    | ZU B Information                                                                                                    |                                      |                                               |
|                                |        |    |                                                                                                    |                                                                                                    |                                      |                                               |
|                                |        | 15 |                                                                                                    |                                                                                                    |                                      |                                               |
|                                |        | 16 |                                                                                                    | SQ1 - Interpersonelle Kom                                                                                                    | BAS3 - Trainingswissensch            |                                               |
|                                |        |    |                                                                                                    | Dienstag, 16:00 - 17:00, wöch.                                                                                                    | Mittwoch, 16:00 - 17:00, wöch.       |                                               |
|                                |        |    |                                                                                                    | Gebäude, Etage: ,                                                                                                    | Gebäude, Etage: .                    |                                               |
|                                |        |    |                                                                                                    | ZU B Information                                                                                                    | ZU B Information                     |                                               |
|                                |        | 17 |                                                                                                    | BAS6.1 - Badminton                                                                                                    |                                      |                                               |
|                                |        |    |                                                                                                    | Dienstag, 17:00 - 19:00, wöch.                                                                                                    |                                      |                                               |
|                                |        |    |                                                                                                    | Kurs, Raum : Ha Z3 NH<br>Gebäude, Etage: ,                                                                                                    |                                      |                                               |
| This is no overlapping. The    |        |    |                                                                                                    | ZII B Information                                                                                                    |                                      |                                               |
| course is the same time in two |        | 18 |                                                                                                    | BAS6.1 - Badminton                                                                                                    |                                      |                                               |
| different halls                | -      | -  |                                                                                                    | 2.0 SWS                                                                                                    |                                      |                                               |
| unerent nans.                  |        |    | 1                                                                                                    | Kurs, Raum : Ha 24 NH                                                                                                    |                                      |                                               |
|                                |        |    |                                                                                                    | Gebaude, Etage: .                                                                                                    |                                      |                                               |
|                                | -      |    |                                                                                                    |                                                                                                    |                                      |                                               |

In the second application phase you can withdraw your application from admitted courses an apply for new ones. You can just withdraw your application at **"course of studies"-> "courses**". Be aware that you cancel **all courses** (SGP10, SMK10, SUL9, SBV9, PE1 und PE2) which are connected to a different module (z.B. SGP10.2, SMK10.1).

In the phase of cancellation you can just withdraw your application. You can't apply for courses here!!!

# Withdraw application "Achievements"

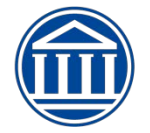

| Click here:                    | My Functions                                      | Student's Corner Courses Orgunits                                                                                                    |
|--------------------------------|---------------------------------------------------|----------------------------------------------------------------------------------------------------|
| "My Functions"                 | You are here: <u>Home</u> <u>Home</u> <u>Home</u> | Conditioners DJ CCD 20102 (CCD) Contraction C. Mathlets 02, Delference in 20102                                                                                                    |
| , in y i unccions              | LSF-application for                               | Studiengang BA SGP 20192 (SGP) Fachsemester: 6 Adschluss: 82 Prutungsversion: 20192 Please check your selection:                                                                                                    |
| ->                             | Administration of exams                           | application period: Relegungen 1   SF.Phase Wise 2022/23 - 05 09 2022 - 08 09 2022                                                                                                    |
| "LSF-application               | Schedules                                         |                                                                                                    |
| for "                          | Edit Password                                     | apply priority for 2 Gruppe: 1 (high)                                                                                                    |
| 101                            | Logout                                            | Info Freitag, 08:00 - 09:30 14-täglich SR 60 / von Au                                                                                                    |
| ->                             | Hide menu                                         | Freitag, 08:00 - 09:30 14-täglich Ha 01 / von Au                                                                                                    |
| "courses"                      |                                                   | You are currently enrolled in:    SGP8 - Experiential methods                                                                                                    |
|                                |                                                   | cancel application         Priorität für 1. Gruppe: 1           Infor Fr, 08:00         0:93:00         wochentlich           Fr, 15:00         20:00         Einzeltermin         Ha 05 / von Au           Fr, 08:00         0:93:00         14-täglich         Ha 01 / von Au           apply / cancel application         Filter August 200         Filter August 200                                                                                                    |
| After that select "now cancel  | My Functions                                      | Student's Corner Courses Organits Facilities Members                                                                                                    |
| application" for the courses   | LSF-application for + courses                     | You are here: Curricula modules LSF don't show lectures don't show attended modu                                                                                                    |
| application for the courses    | course of studies<br>Administration of exams      | don't show attended modules. Studiengung: BA SGP 20192. (SGP) Factoremester: 6 Abschluss: 82. Profungmension: 20192.<br>Curricula: BA SGP 20192 SGP                                                                                                    |
| you want to cancel.            | Schedules<br>Conversion                           | <ul> <li>Important Control (Serversource serversource serversource serversource)</li> <li>und saus :: BASISSTUDIUM (PO202028)</li> <li>Importanties (Serversource serversource serversource)</li> <li>Importanties (Serversource serversource)</li> <li>Importanties (Serversource serversource)</li> <li>Importanties (Serversource serversource)</li> <li>Importanties (Serversource serversource serversource)</li> <li>Importanties (Serversource serversource)</li> <li>Importanties (Serversource serversource)</li> <li>Importanties (Serversource serversource)</li> <li>Importanties (Serversource serversource)</li> <li>Importanties (Serversource serversource)</li> <li>Importanties (Serversource serversource)</li> <li>Importanties (Serversource serversource)</li> <li>Importanties (Serversource serversource)</li> <li>Importanties (Serversource serversource)</li> <li>Importanties (Serversource serversource)</li> <li>Importanties (Serversource serversource)</li> <li>Importanties (Serversource serversource)</li> <li>Importanties (Serversource serversource serversource)</li> <li>Importanties (Serversource serversource serversource)</li> <li>Importanties (Serversource serversource serversource)</li> <li>Importanties (Serversource serversource serversource serversource serversource serversource)</li> <li>Importanties (Serversource serversource serversource serversource serversource serversource serversource)</li> <li>Importanties (Serversource serversource servers</li></ul>                                                                                      |
|                                | Logout<br>Hide menu                               | und statistic bekrolschlicht lick te Studiuling (soft / POZ0192/)     und statistic bekrolschlick te Studiuling Konzeption u. Evaluation von Gesundheitssportangeboten 0                                                                                                    |
|                                |                                                   | so of a sus 2. SQP3 - Given physical in the support of the contract of the physical interview of the physical interview of the physical interv |
|                                |                                                   | ss ✓ oder SGP6- Verhaltensinterventionen im Gesundheitssport      0     ss. ✓ oder SGP6- Gesprächstührung u. Kommunikation in der Vermittlung ven Gesundheitssport                                                                                                    |
|                                |                                                   | Ba j → oder 3 aus 3: SGP8 - Stärkung psycho-sozialer Gesundheitsressourcen 0<br>✓ BAS6800002 Ubung SGP8 - Experiential methods apply / cancel application                                                                                                    |
|                                |                                                   | BASS800001 Vorlesung SGIPB - Introduction of principles and methods for promotion of psycho-social health resources apply / cancel application     BAS0800003 Ubung SGIPB - Body- and movement criterizated methods for promotion of psycho-social health resources apply / cancel application                                                                                                    |
|                                |                                                   | SGP10 - Profilvertielung (BEVERBUNG ERFOLGT ÜBER "LSF-Bewerbung auf.,> "(Wah). Module") <sup>®</sup> 14 ourd 3 aus 3: SCHLÜSSELQUALIFIKATIONEN (SGP) (PO20182) <sup>©</sup>                                                                                                    |
| Select the nanel of the course |                                                   |                                                                                                    |
| Select the panel of the course |                                                   |                                                                                                    |
| you want to withdraw your      |                                                   |                                                                                                    |
| application.                   |                                                   |                                                                                                    |
|                                |                                                   |                                                                                                    |
| often that alight              |                                                   |                                                                                                    |
|                                |                                                   |                                                                                                    |
|                                | My Functions                                      | Student's Corner Courses Orgunits                                                                                                    |
| cancel application"            | I SE-application for                              | Studiengang BA SGP 20192 (SGP) Fachsemester: 6 Abschluss: 82 Prüfungsversion: 20192                                                                                                    |
| "cancer application            | course of studies                                 | Please check your selection:                                                                                                    |
|                                | Administration of exams                           | application period: Belegungen 1. LSF-Phase WiSe 2022/23 - 05.09.2022 - 08.09.2022                                                                                                    |
|                                | Schedules                                         | voucher-requiring lectures: * SGP8 - Experiential methods SGP8 - Stärkung psycho-sozialer Gesundheitsressourcen                                                                                                    |
|                                | Edit Password                                     | apply priority for 2. Gruppe: 1 (high)                                                                                                    |
|                                | Logout                                            | Info Freitag, 08:00 - 09:30 14-täglich SR 60 / von Au                                                                                                    |
|                                | Hide menu                                         | Freitag, 08:00 - 09:30 14-täglich Ha 01 / von Au<br>Freitag, 15:00 - 20:00 Einzeltermin Ha 05 / von Au                                                                                                    |
|                                |                                                   | You are currently enrolled in: 🔸 SGP8 - Experiential methods                                                                                                    |
|                                |                                                   | Dancel application Priorität für 1. Gruppe: 1                                                                                                    |
|                                |                                                   | Fr, 15:00 - 20:00 Einzeltermin Ha 05 / von Au                                                                                                    |
|                                |                                                   | Fr, 08:00 - 09:30 14-täglich Ha 01 / von Au                                                                                                    |
|                                |                                                   | apply / cancel application                                                                                                    |
|                                |                                                   |                                                                                                    |
|                                |                                                   |                                                                                                    |
| You'll get a confirmation.     |                                                   |                                                                                                    |
| -                              | Confirmation                                      |                                                                                                    |
|                                |                                                   |                                                                                                    |
|                                |                                                   |                                                                                                    |
|                                | 1 cancelled application                           |                                                                                                    |
|                                | - cancened appreador                              |                                                                                                    |
|                                | back to selection                                 |                                                                                                    |
|                                |                                                   |                                                                                                    |
|                                |                                                   |                                                                                                    |
|                                |                                                   |                                                                                                    |

# <u>!!Please be aware of following advice!!</u>

During the application phase, your applications have the status "applied". After each application phase, an allocation procedure takes place. If you have registered for several courses from one area with the priorities 1-3, these priorities will be taken into account in the respective allocation. You will only be admitted to one event. At the beginning of the next phase you can find under "my lectures" to which events you have been admitted to. The status has been set on "approved". Events for which you were not admitted will no longer be listed under "My lectures".

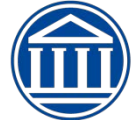

### Applications with "weißem Scheck oder für den freien Wahlbereich"

If you want to apply for courses outside of your studies, this applications ist a "second application". Those applications are just considered after the last application phase. Till then the status is "applied". This is only possible for Physical Education students. Bachelor students can't apply for additional courses via LSF.

If there are some questions left please ask the course guidance!!

### **Overlapping appointments**

If there are courses with overlapping appointments you can just withdraw your application without consequenses.

The consequenses of other cancellations are:

- for this applications period
- for all courses from this field

you are not considered with your semester priority if you apply again.

(Änderungen vorbehalten)

(Stand 25.08.2022)